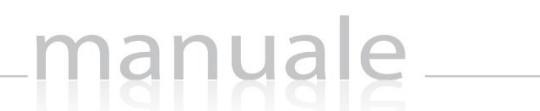

# RE – Registro Elettronico

### Guida per le Famiglie

 APPLICAZIONE
 RE CLOUD FAMILY

 DATA CREAZIONE DOCUMENTO
 17/12/2015
 VERSIONE
 1.1
 DATA ULTIMO AGGIORNAMENTO
 28/06/2017

 $Copyright^{\textcircled{C}}\ 2013,\ Axios\ Italia$ 

## manuale

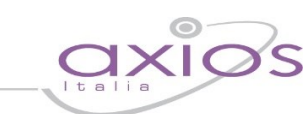

#### PRENOTAZIONE COLLOQUI

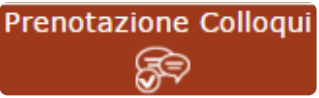

Tramite questa voce di menu è possibile, per i soli genitori (livello **3**) prenotare i colloqui con i docenti.

| Prenotazione Colloqui                                            |                  |                    |                  |              |         |              |         |              |         |              |         |
|------------------------------------------------------------------|------------------|--------------------|------------------|--------------|---------|--------------|---------|--------------|---------|--------------|---------|
| Indirizzo email: axlos@axlos.com                                 |                  |                    |                  |              |         |              |         |              |         |              |         |
| Docente                                                          | Materia          | Sada               | Giorno<br>Orario | l Data       |         | II Data      |         | III Data     |         | IV Data      |         |
| bocence                                                          |                  | Jeue               |                  | Posto        | Prenota | Posto        | Prenota | Posto        | Prenota | Posto        | Prenota |
| De Vita Daniele                                                  | LETTERE ITALIANE | CENTRALE-VIA VERDI | Mercoledi        | 19/10/2016 🚳 |         | 26/10/2016 🕘 |         | 02/11/2016 📵 |         | 09/11/2016 📵 |         |
| Sostituito da Delli Colli Giancarlo dal 01/10/2016 al 15/11/2016 |                  |                    | 10:00 - 12:00    | 1 •          | NO      | 1 *          | NO      | 1 •          | NO      | 1 *          | NO      |
| Cola Fabio                                                       | INGLESE          | CENTRALE-VIA VERDI | Mercoledi        | 19/10/2016 🕒 |         | 02/11/2016 🕥 |         | 30/11/2016 🌖 |         | -            |         |
| Ricevo in sala Professori                                        |                  |                    | 15:00 - 16:00    | 1 *          | NO      | 1 *          | NO      | 1 *          | NO      | Non dispon   | nibile  |

#### Figura 1

Nella prima parte della schermata viene riportato l'elenco dei docenti con relativa materia di insegnamento, la sede presso cui ricevono ed il giorno e l'ora di ricevimento.

Un docente può ricevere anche in sedi diverse con giorni e orari differenti.

Se compaiono delle scritte in rosso sotto il nome di un docente, queste stanno ad indicare eventuali supplenti o note relative al colloquio, come nell'esempio riportato in Figura 1

Nella seconda parte della schermata invece vengono riportate le prime quattro date disponibili per ogni docente.

| ID             | ata     | II Data      |         | III Data |          | IV Data      |          |  |
|----------------|---------|--------------|---------|----------|----------|--------------|----------|--|
| Posto          | Prenota | Posto        | Prenota | Posto    | Prenota  | Posto        | Prenota  |  |
| 19/10/2016 ④   |         | 26/10/2016 ④ |         | 02/11    | /2016 3  | 09/11/2016 3 |          |  |
| 1 🔻            | NO      | 1 •          | NO      | 1 ,      | NO       | 1 .          | NO       |  |
| 19/10/2016 (5) |         | 02/11/2016 🌀 |         | 30/1     | 1/2016 5 |              |          |  |
| 1 •            | NO      | 3 🔻          | SI      | 1 ,      | NO       | Non dispo    | nibile 🖊 |  |

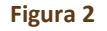

Il genitore visualizza i posti disponibili per ogni insegnante (il numero scritto in verde) e può prenotarsi posizionandosi sulla data desiderata scegliendo la posizione tramite il menu a tendina e cliccando sulla casellina NO in modo che diventi **S**Ì. Una volta effettuata la scelta occorre cliccare sull'apposita icona di salvataggio resta in alto a destra (vedi Figura 2)

La dicitura "Non disponibile" sta ad indicare che non c'è una quarta data per quel docente in particolare. (vedi Figura 2)

Una volta effettuata la prenotazione il genitore riceverà un'email di conferma al proprio indirizzo di posta elettronica, ossia l'indirizzo comunicato e registrato presso la Segreteria Scolastica, che per comodità è visualizzato in alto come mostrato in Figura 1 e come indicato al paragrafo <u>ANAGRAFICO</u>

### NOTA DELL'ISTITUTO

manuale

Come riportato nella circolare, il genitore riceverà, prima del giorno del colloquio, una mail di conferma da parte del docente nella G Suite del figlio. Nella mail saranno riportati il giorno e l'ora del colloquio e il link di Meet per accedere alla video chiamata che avverrà sempre dopo aver effettuato l'accesso alla G suite del proprio figlio.

Se un genitore volesse invece annullare una prenotazione di un colloquio basterà accedere alla stessa schermata e cliccare sul Sì in modo che la casellina ritorni sul NO e cliccare sempre sul solito pulsante di salvataggio 🗍 posto in alto a destra.

Anche in questo caso il genitore riceverà un'email di conferma di avvenuta disdetta della prenotazione del colloquio. Il posto precedentemente prenotato tornerà libero per un nuova eventuale prenotazione.

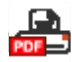

Cliccando su questa icona, posta anch'essa in alto a destra, sarà possibile scaricare una stampa, in formato PDF, contenente il riepilogo dei colloqui prenotati utile come promemoria.

ATTENZIONE! Il Dirigente Scolastico ha facoltà di inibire la funzione di prenotazione colloqui da parte della famiglia.